### SAMSUNG

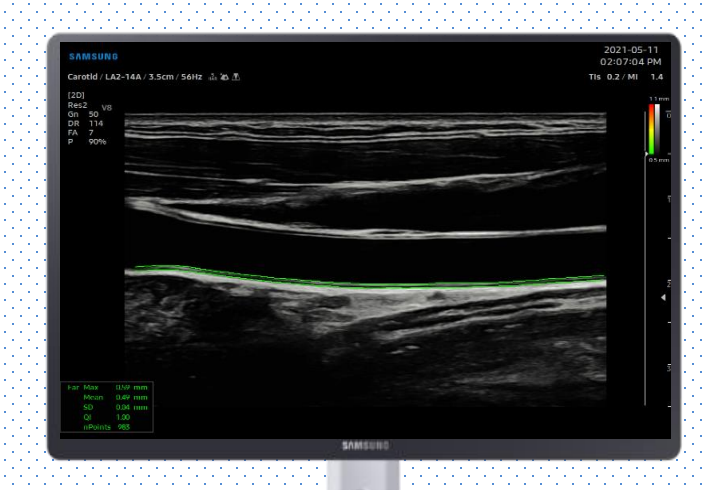

Produced by Clinical Training Center / SAMSUNG MEDISON CO.,LTD

# AutoIMT+

### V series Quick Guide

AutoIMT+

### 1. Probe and Preset

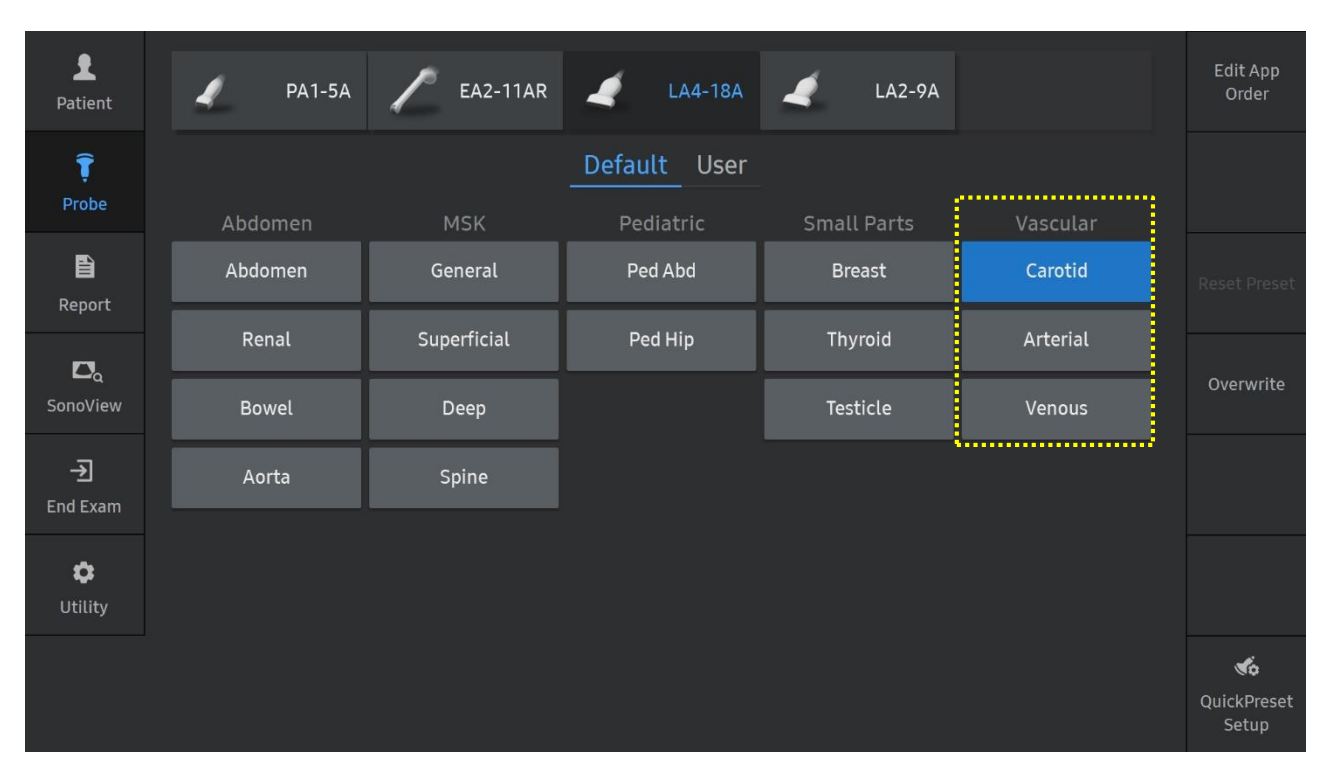

#### \* Available application and preset

| Probe       | All Linear Probe          |  |
|-------------|---------------------------|--|
| Application | Vascular                  |  |
| Preset      | Carotid, Arterial, Venous |  |

AutoIMT+

### 2. Start Auto IMT+

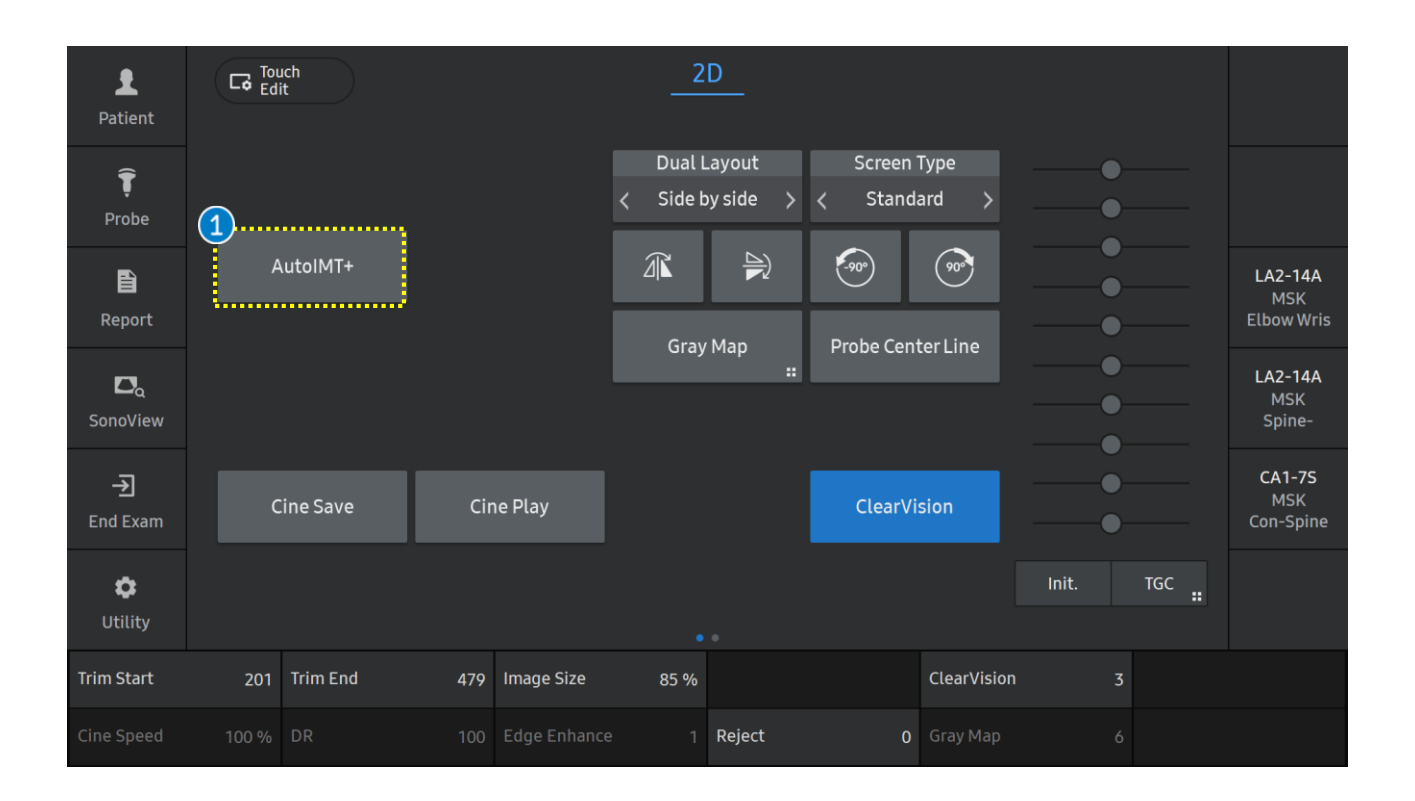

Auto IMT+ Obtain a longitudinal view of the carotid artery and then select [Auto IMT+].

AutoIMT+

### 3. Select Display Type (1)

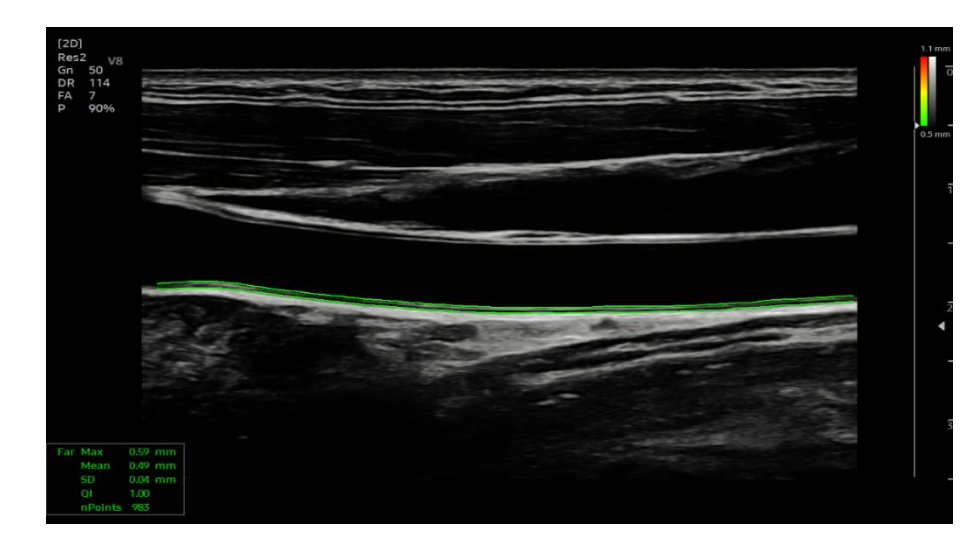

DisplayType

After pressing Auto IMT+, the system will automatically detect IMT. Select display type, either [Far] or [Near + Far] on the touchscreen. (Far is default)

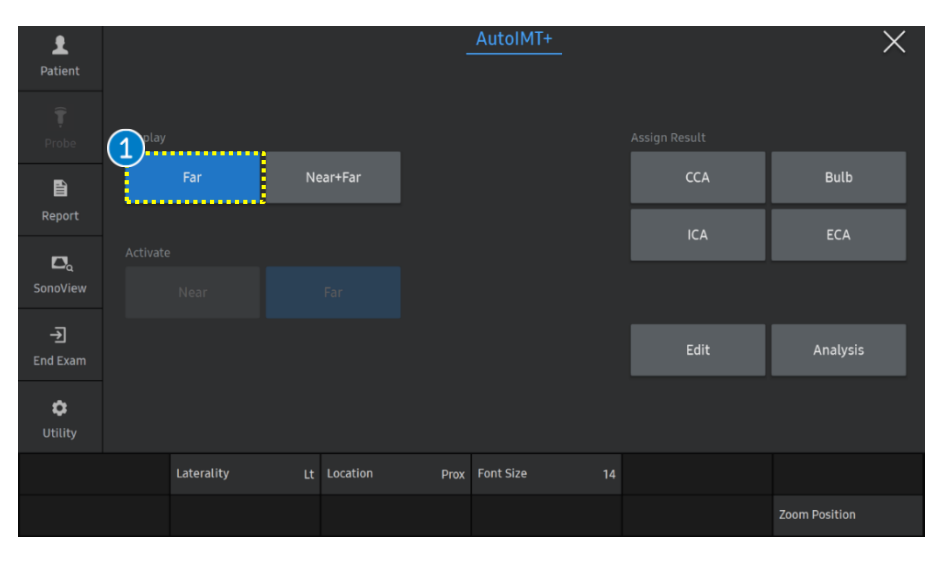

AutoIMT+

### 3. Select Display Type (2)

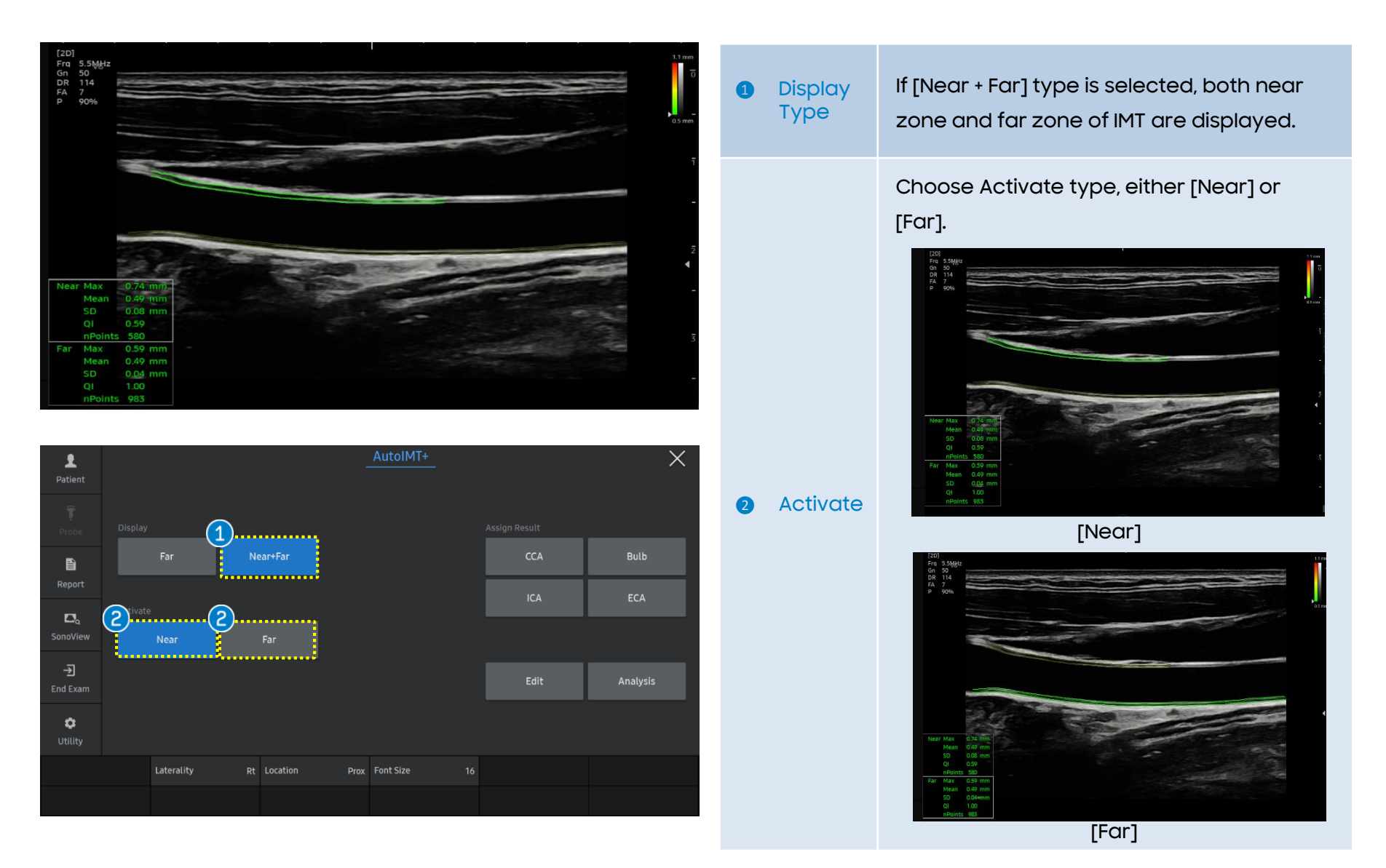

Produced by Clinical Training Center / SAMSUNG MEDISON CO.,LTD

AutoIMT+

### 4. Parameters

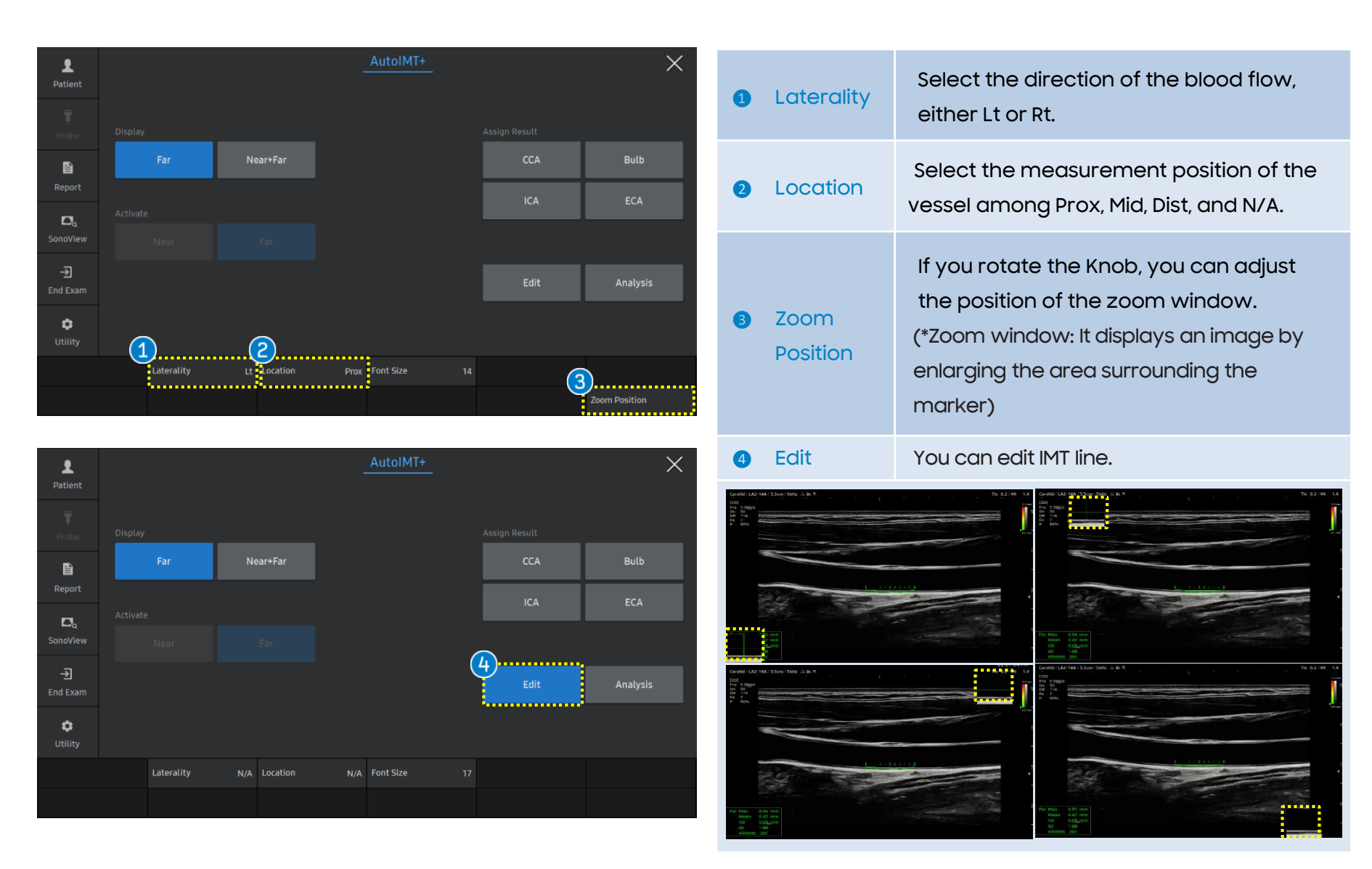

AutoIMT+

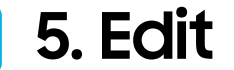

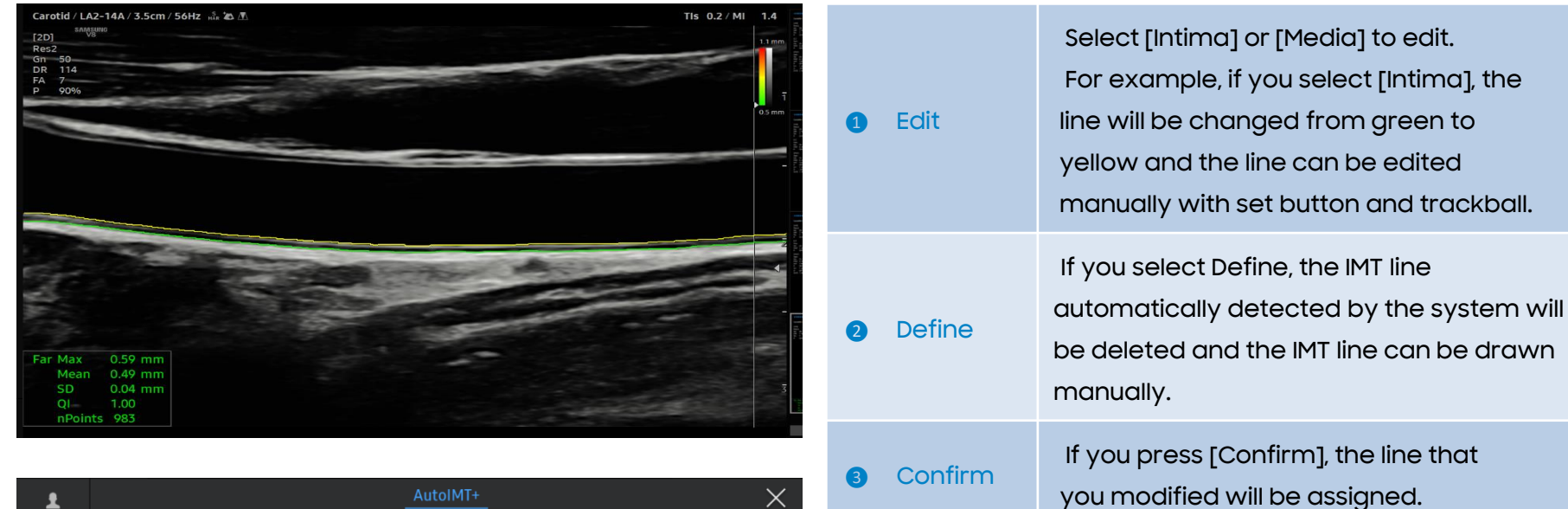

| 2<br>Patient           |        |       | AutoIMT+     |                    | ×     |
|------------------------|--------|-------|--------------|--------------------|-------|
|                        | 1      |       |              | 2 <sup>efine</sup> |       |
| Report                 | Intima | 4edia |              | Intima             | Media |
| ∑a<br>SonoView         |        |       |              |                    |       |
| <b>-</b> €<br>End Exam |        |       |              | Confirm            |       |
| <b>Ç</b><br>Utility    |        |       |              |                    |       |
|                        |        |       | Font Size 17 |                    |       |
|                        |        |       |              |                    |       |

AutoIMT+

# 6. Assign to Report

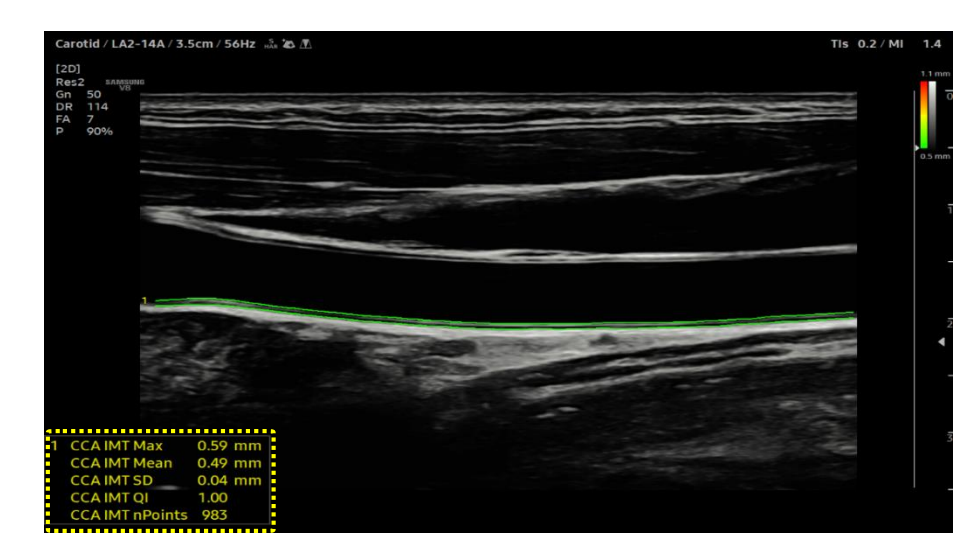

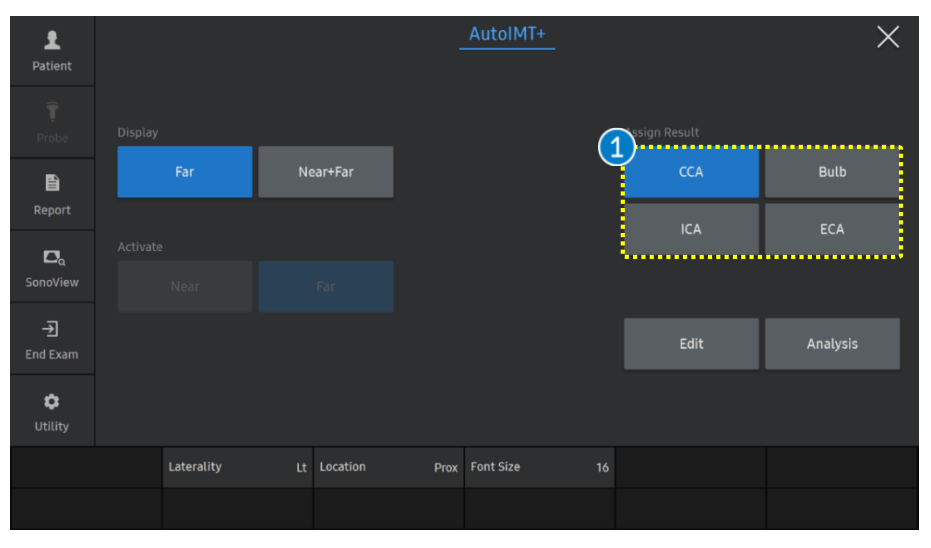

Assign Result

1

Select measurement items in [Assign Result], the measurement item will be assigned to report.

AutoIMT+

# 7. Analysis (1)

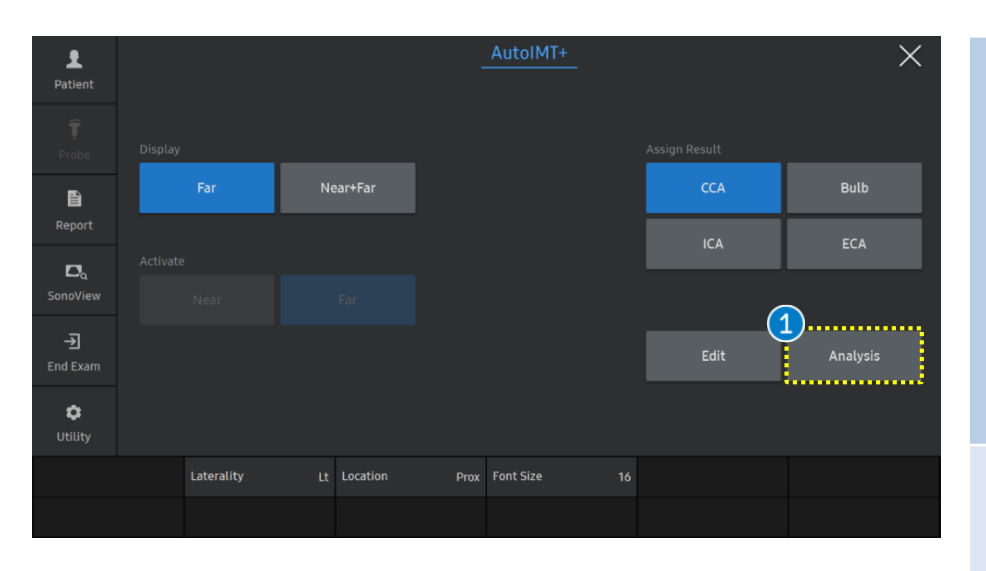

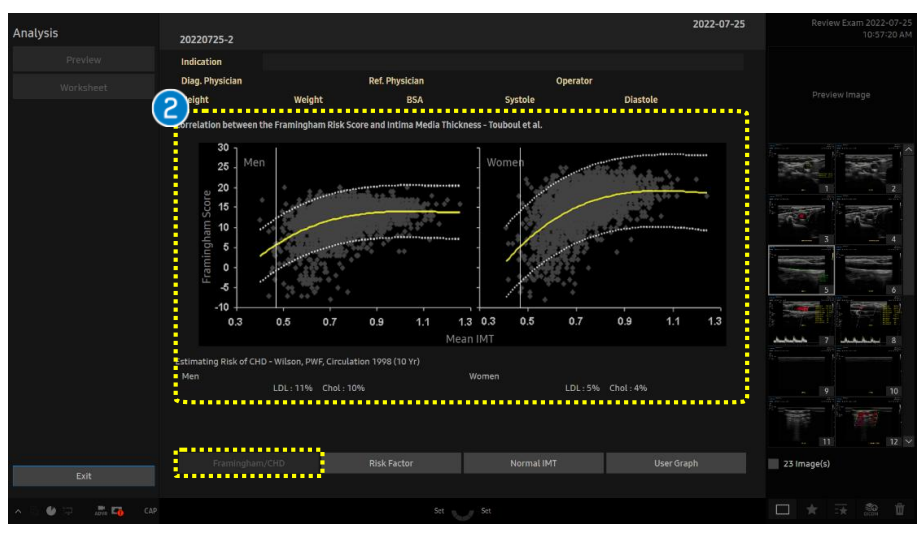

| Analysis           | Click the [Analysis] button on the touch<br>screen.<br>There are four supported options in<br>analysis.<br>- Framingham/CHD<br>- Risk factor<br>- Normal IMT<br>- User Graph                                                                                                    |  |
|--------------------|----------------------------------------------------------------------------------------------------|--|
| Framingham<br>/CHD | <ul> <li>You can see the correlation between<br/>the Framingham Risk Score and Intima<br/>Media Thickness.</li> <li>Check the measure bar on the graph,<br/>that shows the patient's location.</li> <li>If the measure result is lower or<br/>bigger than the Framingham graph,<br/>It may not be displayed.</li> </ul> |  |
|                    |                                                                                                    |  |

AutoIMT+

# 7. Analysis (2)

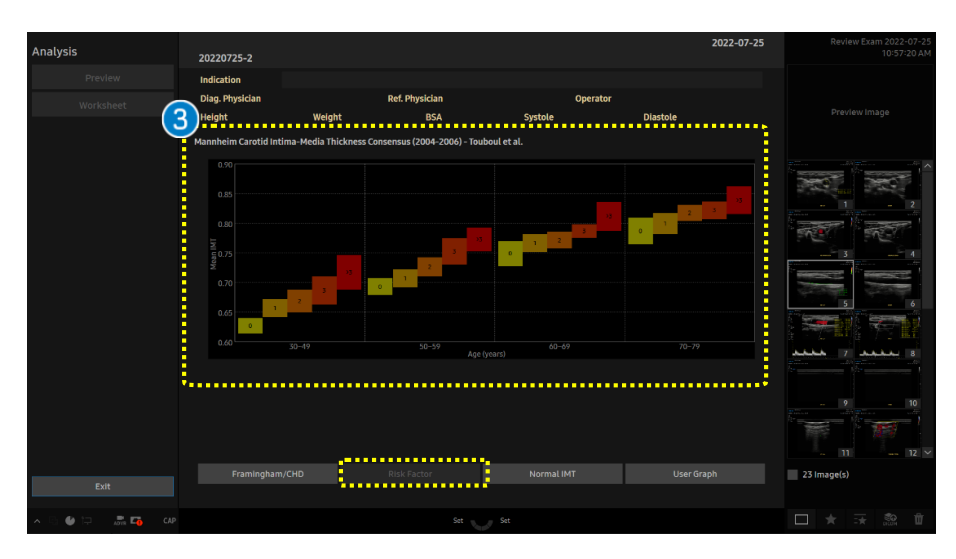

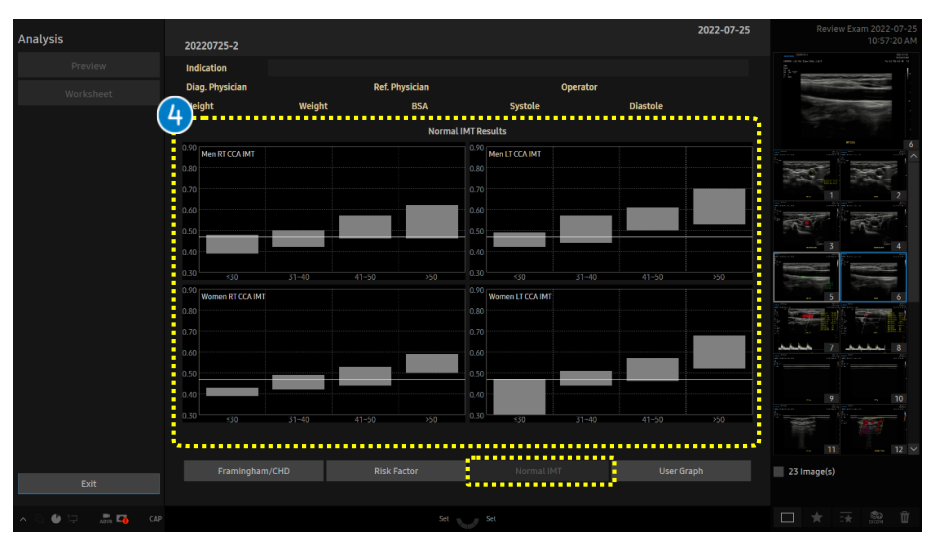

| 3 | Risk Factor | It's the reference graph based on<br>Mannheim Carotid Intima-Media<br>Thickness Consensus. (2004 - 2006) |
|---|-------------|----------------------------------------------------------------------------------------------------|
| 4 | Normal IMT  | This is a new tool for diagnosis and treatment of cardiovascular risk.                                   |

AutoIMT+

### 7. Analysis (3)

5

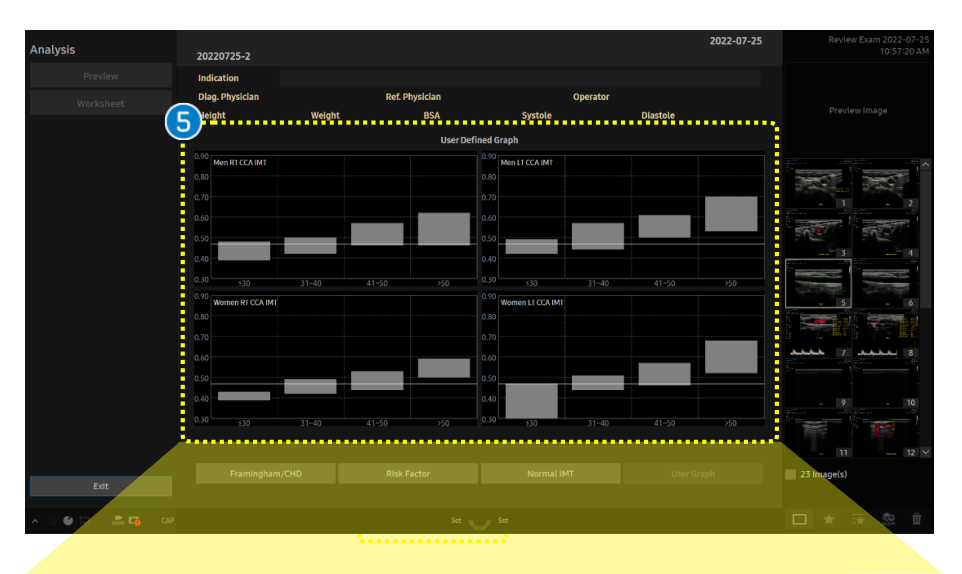

**User Defined Graph** 0.90 Men RT CCA IMT Men LT CCA IMT 0.80 0.60 Max 0.48 0.40 Max 0.48 Min 0.39 >50 Min 0.39 0.90 OK Cancel Women RT C 0.80 0.70 Cancel OK 0.60

You can analyze measurement results User Graph by adjusting this 'user graph' to suit your preference.

- The features, options may not be commercially available in some countries.
- Sales and shipments are effective only after the approval by the regulatory affairs. Please contact your local sales representative for further details.
- This Quick guide does not include all of the details of instruction, fore more detail, please refer to HERA W10 User Manual.
- Do not distribute this document to customers unless relevant regulatory and legal affairs officers approve such distribution.
- This User Quick Guide is based on V Series V1.05.
- Disclaimer: Some Images in this content were obtained from other system.

#### SAMSUNG MEDISON CO., LTD.

© 2024 Samsung Medison All Rights Reserved. Samsung Medison reserves the right to modify the design, packaging, specifications, and features shown herein, without prior notice or obligation.